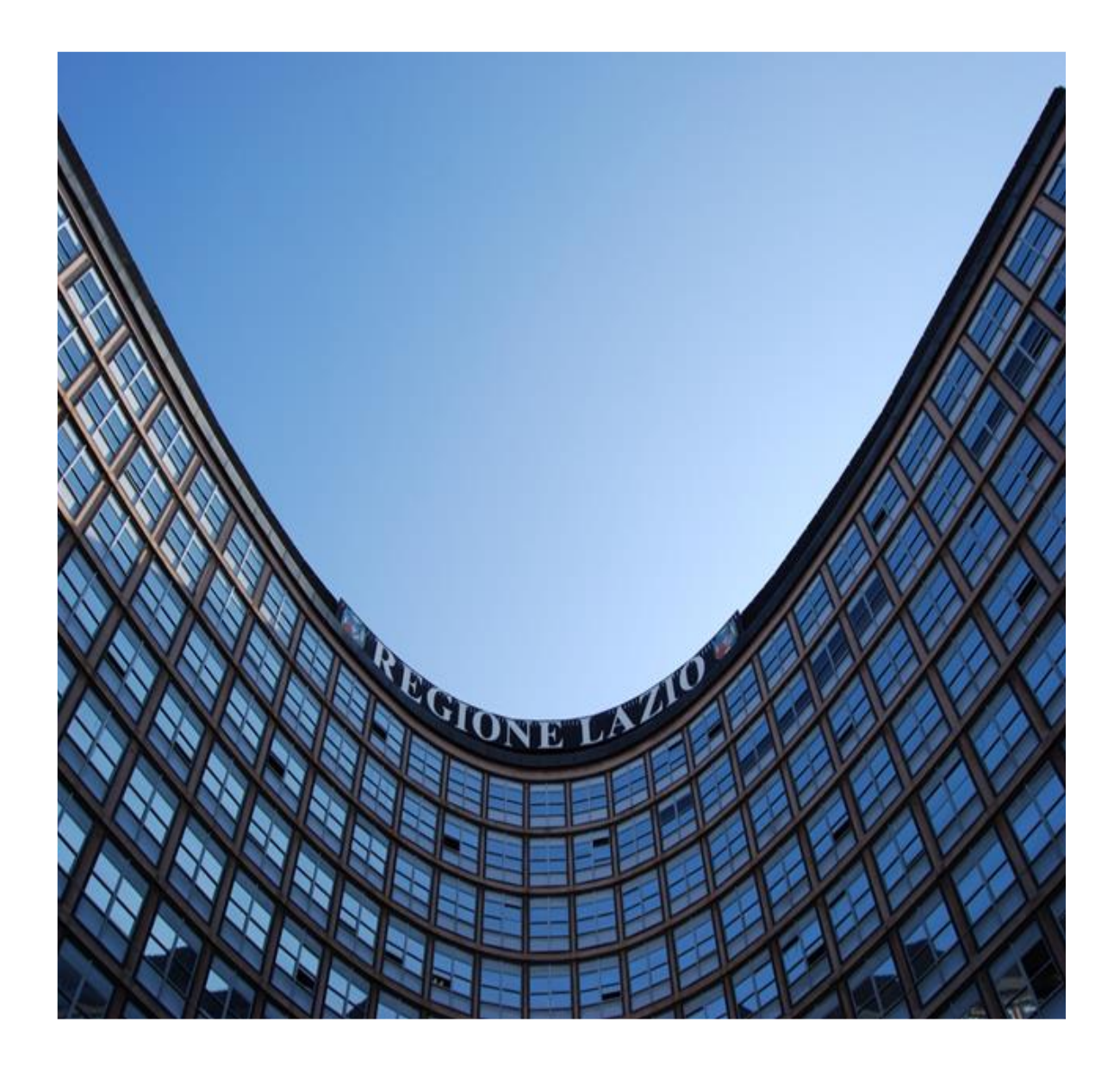

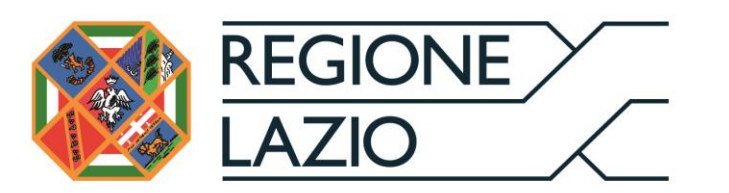

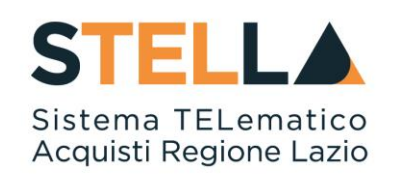

# "MOE026 - DGUE (DOCUMENTO DI GARA UNICO EUROPEO):

# **GUIDA ALLA COMPILAZIONE**

| Versione      | Data di Emissione | Atto di approvazione             |
|---------------|-------------------|----------------------------------|
| Versione V1.0 | Luglio 2019       | D.D n. G10915<br>dell'08/08/2019 |

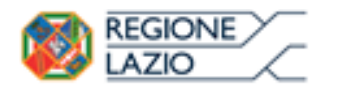

DGUE (Documento di Gara unico Europeo): Guida alla compilazione

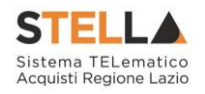

| Versione V1.1 | Settembre 2021 | D.D n. 6 del 06/09/2021 |
|---------------|----------------|-------------------------|
|               |                |                         |

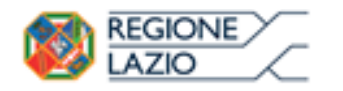

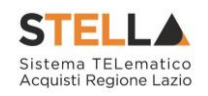

| IN | <b>DICE</b> |                                                                             |          |
|----|-------------|-----------------------------------------------------------------------------|----------|
| 1. | DGUE .      |                                                                             | 4        |
|    | 1.1         | BUSTA DOCUMENTAZIONE<br>Documentazione richiesta                            | <b>4</b> |
|    |             | Compilazione del DGUE                                                       | 5        |
|    |             | Copia da DGUE                                                               | 8        |
|    |             | Compilazione della sezione relativa all'RTI (Raggruppamento temporaneo      | 0        |
|    |             | a imprese)<br>Richiesta di Compilazione del DGUE ner le componenti dell'RTI | 9<br>12  |
|    |             | Inserimento dei DGUE ricevuti dai componenti dell'RTI                       |          |
|    |             | Annullamento del DGUE ricevuto                                              | 15       |
|    |             | Compilazione della sezione relativa alla documentazione amministrativa      | . 16     |
| 2. | DOCUM       | MENTI RICHIESTI DA TERZI                                                    | 20       |
|    | 2.1         | Documenti richiesti da Evadere                                              | . 21     |
|    |             | Accesso alla Richiesta                                                      | 22       |
|    |             | Accesso al DGUE da compilare                                                | 23       |
|    |             | Compilazione del DGUE ricevuto dalla Mandataria                             | 24       |
|    | 2.2         | Documenti Richiesti in Carico                                               | . 25     |
|    | 2.3         | Documenti Richiesti Lista Completa                                          | . 26     |
|    | 2.4         | I miei Documenti Richiesti                                                  | . 27     |
| 3. | INDICI      | E FIGURE                                                                    | 28       |

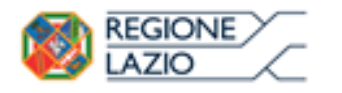

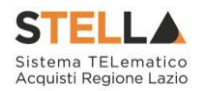

# 1. DGUE

Il presente Manuale illustra le modalità di compilazione del Documento di Gara Unico Europeo (DGUE) nell'ambito delle offerte collocate sul Sistema Telematico acquisti della Regione Lazio (S.TEL.LA). La compilazione può essere eseguita dal singolo partecipante o dall'intero raggruppamento temporaneo d'imprese (RTI) se richiesto dalla Stazione Appaltante.

### **1.1 BUSTA DOCUMENTAZIONE**

### Documentazione richiesta

| Testata Busta Documentazione Prodotti Busta Economica |               |                                 |  |
|-------------------------------------------------------|---------------|---------------------------------|--|
| DOCUMENTO DI GARA UNICO EUROPEO (DGUE)                |               |                                 |  |
| Compila DCUE Allegato DGUE:                           |               |                                 |  |
| Denominazione RTI/Consorzio Ordinario/Reti di Impresa |               |                                 |  |
| Partecipa in forma di RTI Seleziona 🗸                 |               |                                 |  |
| Ricorri All'Avvalimento Seleziona 🗸                   |               |                                 |  |
| Aggiungi Allegato Riprendi Allegati Bando             |               |                                 |  |
| Lista Allegati                                        |               |                                 |  |
| El Descrizione Alleg                                  | ato Tipo File | Obbligatorio Richiesta<br>Firma |  |

Figura 1 – Busta Documentazione

Nella "Busta Documentazione" vanno caricate tutte le informazioni amministrative richieste dalla Stazione Appaltante, ovvero:

- Compilazione del DGUE (Documento di Gara Unico Europeo) se predisposto dalla Stazione Appaltante;
- Eventuali informazioni sul "*RTI*" (Raggruppamento Temporaneo d'Imprese) nel caso si voglia partecipare in forma associata;
- La documentazione amministrativa richiesta dalla Stazione Appaltante.

**N.B.:** Se NON s'intende partecipare in RTI, questa sezione NON va compilata (guarda area evidenziata nell'immagine seguente).

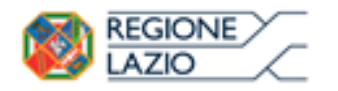

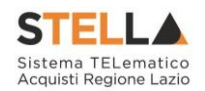

| Testata Busta Documentazione Prodotti Busta Economic        | a        |           |              |                    |
|-------------------------------------------------------------|----------|-----------|--------------|--------------------|
| DOCUMENTO DI GARA UNICO EUROPEO (DGUE)                      |          |           |              |                    |
| Compila DCUE Allegato DGUE:                                 |          |           |              |                    |
| Denominazione RTI/Consorzio Ordinario/Reti di Impresa       |          |           |              |                    |
| Partecipa in forma di RTI Seleziona 🗸                       |          | AREA RTI  |              |                    |
| Ricorri All'Avvalimento Seleziona 🗸                         |          |           |              |                    |
| Aggiungi Allegato Riprendi Allegati Bando<br>Lista Allegati |          |           |              |                    |
| El Descrizione                                              | Allegato | Tipo File | Obbligatorio | Richiesta<br>Firma |

Figura 2 – Busta Documentazione – Area RTI

# Compilazione del DGUE

Il Documento di gara unico europeo (*DGUE*) è un'autodichiarazione dell'impresa, stabilita in modo standardizzato a livello europeo, sul possesso dei requisiti di carattere generale e speciale, redatto in fase di presentazione dell'Offerta su una procedura di gara.

Per compilare il modulo DGUE, cliccare sul pulsante come mostrato di seguito:

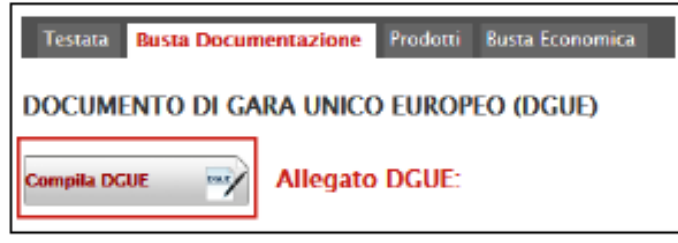

Figura 3 – Busta Documentazione – pulsante "Compila DGUE"

Apparirà la seguente schermata:

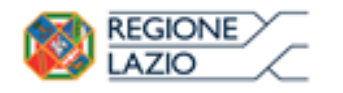

Г

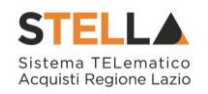

| Salva Pulisci Tutto Copia da DGUE Chiudi                                                                                                    |
|----------------------------------------------------------------------------------------------------|
| * I campi obbligatori sono indicati da label in grassetto                                                                                                    |
| Firma Documento                                                                                                    |
| Cenera pdf                                                                                                    |
| File Firmato                                                                                                    |
| FORMULARIO PER IL DOCUMENTO DI GARA UNICO EUROPEO (DGUE)                                                                                                    |
| Parte I: Informazioni sulla procedura di appalto e sull'amministrazione aggiudicatrice o ente aggiudicatore                                                                                                    |
| Le informazioni richieste dalla parte I saranno acquisite automaticamente a condizione che per generare e compilare il DGUE sia utilizzato il servizio<br>DGUE in formato elettronico. In caso contrario tali informazioni devono essere inserite dall'operatore economico. |
| Informazioni sulla pubblicazione                                                                                                    |
|                                                                                                    |
|                                                                                                    |
|                                                                                                    |
| Per le procedure di appalto per le quali e stato pubblicato un avviso di indizione di gara nella Gazzetta utificiale dell'Unione<br>europea le informazioni richieste dalla parte i saranno acquisite automaticamente, a condizione che per generare e compilare il         |
| DGUE sia utilizzato il servizio DGUE elettronico (1). Riferimento della pubblicazione del pertinente avviso o bando (2) nella                                                                                                    |
| Gazzetta ufficiale dell'Unione europea: 🧿                                                                                                    |
|                                                                                                    |
|                                                                                                    |
| GU UE S Numero: 458 Data 20/06/2017 Pagina 3                                                                                                    |
|                                                                                                    |
| Numero dell'avviso nella CU S: aVVISO N°26                                                                                                    |
|                                                                                                    |

Figura 4 – Documento di Gara Unico Europeo (DGUE)

In alto è predisposta una toolbar con le seguenti funzioni:

- "Salva" per salvare il documento durante le fasi di compilazione;
- "Pulisci Tutto" per cancellare i dati digitati in questa pagina;
- *"Copia da DGUE"* per copiare i dati già disponibili nel Sistema nel caso sia già stato compilato un documento DGUE su un'altra procedura; (Guida alla copia da DGUE);
- "Chiudi" per tornare sull'istanza in lavorazione.

La "Firma del Documento" va eseguita solo a compilazione ultimata del modulo.

L'icona *indica la presenza di ulteriori informazioni. Posizionandosi con il cursore del mouse sull'icona ne verrà mostrato il contenuto:* 

| L'operatore ec<br>sua conoscenza | Così come stabiliti ai fini del presente appalto dalla normativa<br>nazionale (articolo 80, comma 5, lett. a), del Codice) , dall'avviso o<br>bando pertinente o dai documenti di gara ovvero dall'articolo 18,<br>paragrafo 2, della direttiva 2014/24/UE. |  |
|----------------------------------|----------------------------------------------------------------------------------------------------|--|
| 2                                | salute e sicurezza sul lavoro?                                                                                                    |  |

Figura 5 – DGUE – Informazioni Aggiuntive

Il DGUE è strutturato in aree, alcune delle quali appariranno già precompilate dall'Ente. Tra le aree la cui compilazione è a cura dell'Operatore Economico, alcune informazioni potrebbero essere recuperate automaticamente dall'anagrafica della Ditta come nell'esempio seguente ed essere editabili, altre no.

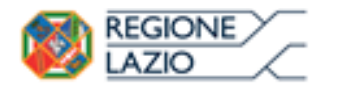

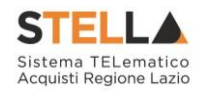

Si precisa che l'e-mail recuperata automaticamente dal Sistema è quella indicata sull'anagrafica della Ditta e resterà la medesima per tutti gli utenti che verranno elencati.

| Persone di contatto: (Ripetere se necessario) #1 |                            |  |
|--------------------------------------------------|----------------------------|--|
| *Persona di contatto:                            | Mario Rossi                |  |
| *Telefono:                                       | 089000001                  |  |
| 'PEC o e-mail:                                   | mario.rossi@afsoluzioni.it |  |

Figura 6 – Documento di Gara Unico Europeo (DGUE) – Persone di contatto

In alcuni casi, se necessario, è possibile iterare delle aree per l'aggiunta di informazioni utilizzando i comandi " Aggiungi / <sup>2</sup> Rimuovi" come mostrato di seguito:

|     | Devenue di cont  | attas (Dimatana |                | 11.1 |
|-----|------------------|-----------------|----------------|------|
| . 8 | Persone di conti | atto. (Ripetere | se necessario) | # I  |

Figura 7 – Documento di Gara Unico Europeo (DGUE) – Aggiungi/Rimuovi sezioni

Le informazioni richieste possono variare a seconda delle selezioni effettuate dall'utente come nell'esempio riportato di seguito:

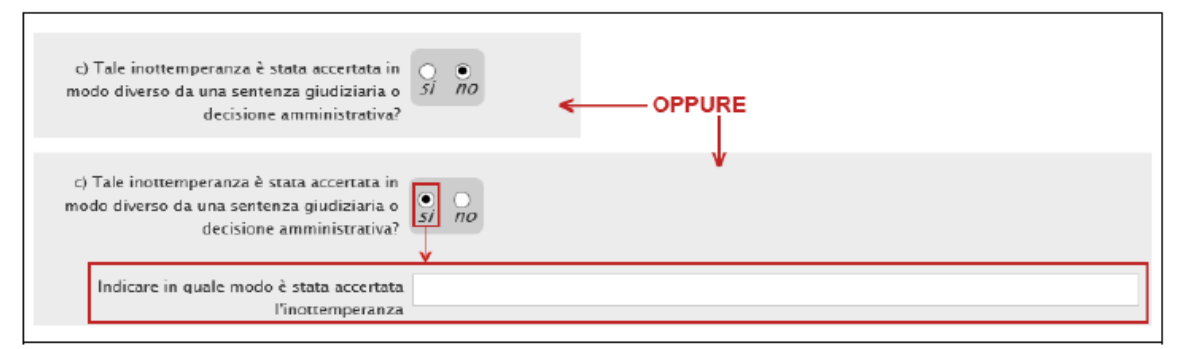

Figura 8 – Documento di Gara Unico Europeo (DGUE) – Varianti

Terminata la compilazione del modulo, cliccare sul comando "Genera PDF" in alto nella pagina:

| Firma Documento |               |                    |
|-----------------|---------------|--------------------|
| Genera pdf      | Modifica Dati | Allega pdf firmato |
| File Firmato:   |               |                    |

Figura 9 – Documento di Gara Unico Europeo (DGUE) – Genera PDF

I campi obbligatori sono in grassetto e contrassegnati con asterisco (\*), nel caso non siano stati tutti compilati, il Sistema avviserà l'utente con un messaggio a video e li evidenzierà in giallo come mostrato di seguito:

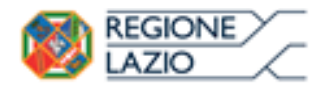

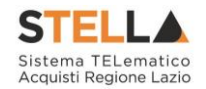

| 📀 🔞 Persone di contatto: (Ripetere s | O 8 Persone di contatto: (Ripetere se necessario) #2 |  |  |  |  |
|--------------------------------------|------------------------------------------------------|--|--|--|--|
| *Persona di contatto:                |                                                      |  |  |  |  |
| *Telefono:                           |                                                      |  |  |  |  |
| *PEC o e-mail:                       | Et Base @alsoluzioni.it                              |  |  |  |  |

Figura 10 – Documento di Gara Unico Europeo (DGUE) – Evidenzia Campi Obbligatori

Una volta generato il file, salvarlo sul proprio pc, firmarlo digitalmente e riallegarlo.

Il nome del documento correttamente inserito verrà visualizzato a video nel campo "*File Firmato*" come mostrato di seguito:

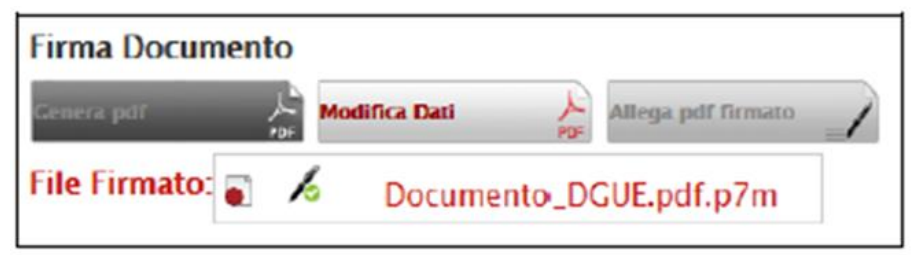

Figura 11 – Documento di Gara Unico Europeo (DGUE) – Allega file firmato digitalmente

Una volta terminato il caricamento cliccare su "Chiudi" per tornare all'Offerta, dove verrà data evidenza dell'avvenuto inserimento del modulo DGUE firmato digitalmente dal dichiarante:

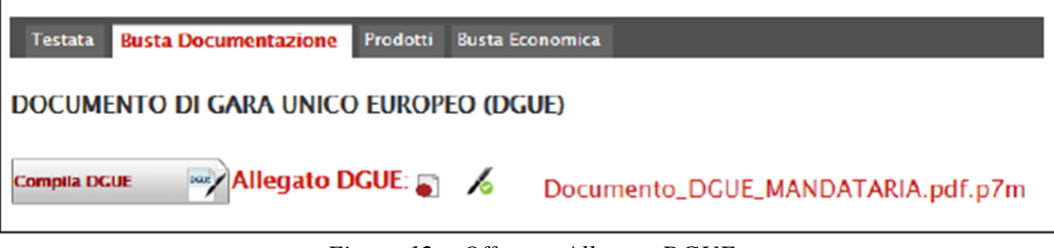

Figura 12 – Offerta – Allegato DGUE

# Copia da DGUE

Il comando "*Copia da DGUE*" può essere utilizzato nel caso in cui sia già stato compilato un documento simile da un utente dell'Operatore Economico collegato.

Il comando permette di copiare i dati già inseriti nel modulo precedentemente utilizzato in modo da ridurre i tempi di risposta.

Per attivare la copia, cliccare su "Copia da DGUE" come mostrato di seguito:

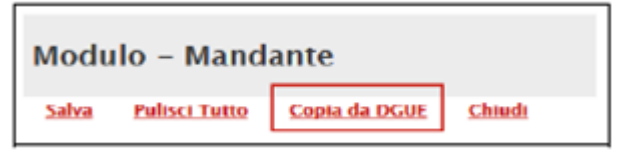

Figura 13 – Copia da DGUE

Verrà mostrata la seguente schermata:

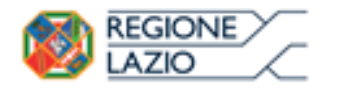

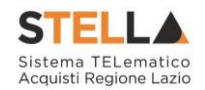

| Elenco DGUE Compilati |                  |                            |                                                  |                              |                                                    |                      |                      |
|-----------------------|------------------|----------------------------|--------------------------------------------------|------------------------------|----------------------------------------------------|----------------------|----------------------|
| Rigi                  | he:2 Ar<br>Copia | ere / Chiude Fare<br>Ruolo | <mark>a di ricerca Stampa E</mark><br>Data Invio | sporta in xls<br>Compilatore | Chiudi<br>Registro Di<br>Sistema Dr<br>Riferimento | Fascicolo Di Sistema | Richiedente          |
| 9                     | Б.               | Istante                    | 15/05/2017 17:27:09                              | Mario Rossi                  | PI001069-17                                        | FE000780             | Agenzia Intercent-ER |
| 2                     | 6                | Mandante                   | 18/05/2017 16:53:39                              | Mario Rossi                  | PI001155-17                                        | FE000788             | RONN                 |

Figura 14 – Offerta – Allegato DGUE

In alto è presente una toolbar per la gestione della funzione.

- "Apre/Chiude l'area di ricerca" per ricercare un DGUE in base ad uno o più criteri;
- "*Stampa*" per stampare l'elenco dei DGUE presenti;
- "*Esporta in xls*" per esportare in formato xls l'elenco dei DGUE presenti;
- "*Chiudi*" per tornare alla schermata precedente.

In basso vi è l'elenco dei DGUE utilizzati nei diversi contesti che lo prevedono.

È possibile consultare il singolo documento cliccando sull'icona della lente nella colonna "*Apri*", mentre per copiare le dichiarazioni è necessario cliccare sull'icona del foglio nella colonna "*Copia*" relativo alla riga d'interesse:

|   | Elei    | nco D   | GUE Compilat              | i                   |                    |                                          |                      |                      |
|---|---------|---------|---------------------------|---------------------|--------------------|------------------------------------------|----------------------|----------------------|
| h | N. Rigi | ne:2 Ap | re / Chiude l'area di ric | erca Stampa E       | sporta in xls      | Chiudi                                   |                      |                      |
|   | Apri    | Соріа   | Ruolo                     | Data Invio          | <u>Compilatore</u> | Registro Di<br>Sistema Di<br>Riferimento | Fascicolo Di Sistema | Richiedente          |
|   | Q       | Ъ       | Istante                   | 15/05/2017 17:27:09 | Mario Rossi        | PI001069-17                              | FE000780             | Agenzia Intercent-ER |
|   | ρ       | 6       | Mandante                  | 18/05/2017 16:53:39 | Mario Rossi        | PI001155-17                              | FE000788             | ROME                 |

Figura 15 – Copia DGUE

Il sistema ricopierà tutte le dichiarazioni in comune sul documento attualmente in lavorazione. A questo punto occorre completare eventuali dichiarazioni incomplete e procedere con la generazione e firma del pdf.

*Compilazione della sezione relativa all'RTI* (Raggruppamento temporaneo d'Imprese)

Per partecipare in forma associata, l'area relativa all'RTI va compilata come segue:

• La "*Denominazione RTI/Consorzio Ordinario/Reti di Impresa*" evidenziata nell'immagine seguente, si compone automaticamente con le informazioni della Mandante e Mandataria specificate nei passi successivi.

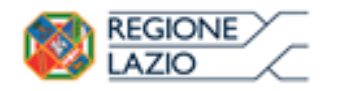

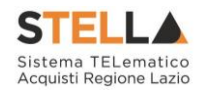

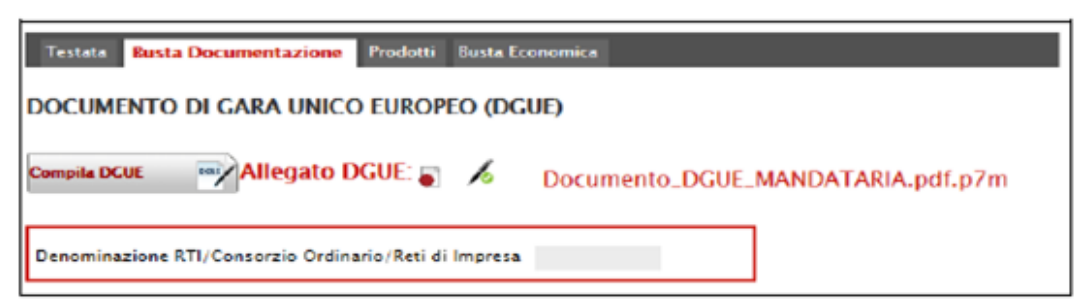

Figura 16 – Denominazione RTI / Consorzio Ordinario / Reti di Impresa

• Selezionare "*SI*" sulla voce "*Partecipa in forma di RTI*": Il sistema popolerà in automatico il campo "*Denominazione RTI/Consorzio Ordinario/Reti di Impresa*" con la ragione sociale della ditta "*Mandataria*" (*il compilatore dell'Offerta*) e i relativi dati anagrafici nella prima riga della sezione "*RTI*" come mostrato di seguito:

| Testata Busta Documentazione Prodotti Busta Economica         |                                |              |              |            |            |      |          |
|---------------------------------------------------------------|--------------------------------|--------------|--------------|------------|------------|------|----------|
| DOCUMENTO DI GARA UNICO EUROPEO (DGUE)                        |                                |              |              |            |            |      |          |
| Compile DCDE 🔤 🔏 Doce                                         | umento_DGUE_MANDATARIA.pdf.p7m |              |              |            |            |      |          |
| Denominazione RTI/Consorzio Ordinario/Reti di Impresa RTI Hil | ton                            |              |              |            |            |      |          |
| Partecipa in forma di RTI 🛛 🖬                                 |                                |              |              |            |            |      |          |
| Inserisci mandante<br>RTI                                     |                                |              |              |            |            |      |          |
| EL Codice Fiscale Ragione Sociale                             | Indirizzo                      | Comune       | Provincia    | Raoko      | State DGUE | DGUE | Risposta |
| 012460827-555 V Seco                                          | Viao San Leonardo 120          | Olbia-Tempio | Olbia-Tempio | Mandataria |            |      |          |

Figura 17 – RTI

Per inserire un Mandante, fare clic sul comando "Inserisci Mandante", verrà creata una nuova riga come mostrato di seguito:

| Inse | erisci mandante |                 |                       |              |              |            |            |      |          |
|------|-----------------|-----------------|-----------------------|--------------|--------------|------------|------------|------|----------|
| т    |                 |                 |                       |              |              |            |            |      |          |
| El   | Codice Fiscale  | Ragione Sociale | Indirizzo             | Comune       | Provincia    | Ruolo      | Stato DGUE | DGUE | Risposta |
|      | 0124605         | 39decre.        | Viao San Leonardo 120 | Olbia-Tempio | Olbia-Tempio | Mandataria |            |      |          |
| 9    |                 |                 |                       |              |              | Mandante   |            |      |          |

Figura 18 – Comando "Inserisci Mandante"

Inserendo il Codice Fiscale della Ditta Mandante, il Sistema compilerà in automatico le informazioni anagrafiche.

| Г  | Inse     | risci mandante |                 |                       |              |              |            |            |      |          |
|----|----------|----------------|-----------------|-----------------------|--------------|--------------|------------|------------|------|----------|
| 1  | RTI      |                |                 |                       |              |              |            |            |      |          |
|    | <b>B</b> | Codice Fiscale | Ragione Sociale | Indirizzo             | Comune       | Provincia    | Ruolo      | Stato DGUE | DGUE | Risposta |
| Ι. |          | 01246058923    | Hillash         | Viao San Leonardo 120 | Olbia-Tempio | Olbia-Tempio | Mandataria |            |      |          |
|    | 00       | 07473228:065   | ROMM.           | Via San Leonardo 120  | Perugia      | Perugia      | Mandante   |            |      |          |

Figura 19 – Inserimento C.F. della Mandante

Si precisa che <u>ogni partecipante al Raggruppamento temporaneo di Impresa dovrà essere</u> <u>registrata a S.TEL.LA</u>.

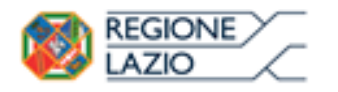

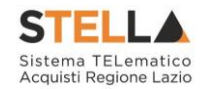

Nel caso si voglia ricorrere dell'"*Avvalimento*", selezionare "*SI*" alla domanda "*Ricorri all'Avvalimento*" come mostrato di seguito:

| Ricorri All'Avvalimento 🛛 si 🔍              |                            |           |        |           |            |      |          |
|---------------------------------------------|----------------------------|-----------|--------|-----------|------------|------|----------|
| Inserisci Ausiliaria<br>AUSILIARIE          |                            |           |        |           |            |      |          |
| L Ausiliata Codice<br>Fiscale<br>Ausiliaria | Ragione Sociale Ausiliaria | Indirizzo | Comune | Provincia | State DGUE | DGUE | Risposta |
|                                             |                            |           |        |           |            |      |          |

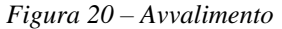

Cliccare quindi sul comando "*Inserisci Ausiliaria*", il sistema proporrà un'apposita maschera dove sarà possibile selezionare l'operatore/i che usufruisce/usufruiscono dell'avvalimento ed a cui abbinare la relativa ausiliaria:

| Selezi   | ona Impresa che usufruisce dell' | avvalimento    |              |
|----------|----------------------------------|----------------|--------------|
| Aggiungi | Società                          | Partita IVA    | Comune       |
| R        | HiBito                           | it0124605(82)1 | Olbia-Tempio |
| भ्र      | R02296/1                         | it07473225311  | Perugia      |

Figura 21 – Selezione dell'Impresa che usufruisce dell'Avvalimento

Cliccare quindi sull'icona del carrello per selezionare la Ditta che usufruirà dell'Avvalimento. Il Sistema creerà una riga nella sezione "*Ausiliarie*" con l'indicazione della ditta Ausiliata:

| Inserisci Ausiliaria<br>AUSILIARIE |           |                              |                            |           |        |           |            |      |          |
|------------------------------------|-----------|------------------------------|----------------------------|-----------|--------|-----------|------------|------|----------|
| <b>B</b>                           | Ausiliata | Codice Fiscale<br>Ausiliaria | Ragione Sociale Ausiliaria | Indirizzo | Comune | Provincia | Stato DGUE | DGUE | Risposta |
|                                    | ROMAL     |                              |                            |           |        |           |            |      |          |

Figura 22 – Comando "Inserisci Ausiliaria"

Indicare quindi il codice fiscale dell'"*Ausiliaria*", il Sistema compilerà automaticamente i dati anagrafici come mostrato nella seguente schermata. (*Si precisa che la ditta Ausiliaria deve almeno essere registrata a S.TEL.LA*).

| R | licon       | ri All'Avvalimento si       | *                            |                            |                                    |        |           |            |      |          |
|---|-------------|-----------------------------|------------------------------|----------------------------|------------------------------------|--------|-----------|------------|------|----------|
| А | uns:<br>USI | erisci Ausiliaria<br>LIARIE |                              |                            |                                    |        |           |            |      |          |
|   | EI          | Ausiliata                   | Codice Fiscale<br>Ausiliaria | Regione Sociale Ausiliaria | Indirizzo                          | Comune | Provincia | Stato DGUE | DGUE | Risposta |
|   | 8           | RO                          | 0261278-9990                 | NETWORKSPACES.R.L.         | VIA VALENTINI ANTONIO E LEONIDE (1 | Rimini | Rimini    |            |      |          |
| 1 |             |                             |                              |                            |                                    |        |           |            |      |          |

Figura 23 – Inserimento del C.F. dell'Ausiliaria

La compilazione dell'Offerta resta comunque a cura della ditta Mandataria/Capo Gruppo.

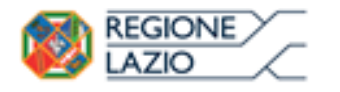

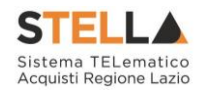

# Richiesta di Compilazione del DGUE per le componenti dell'RTI.

Nel caso sia stata richiesta la compilazione del DGUE da parte della Stazione Appaltante e la partecipazione avvenga in forma Associata (*RTI*), è obbligatorio per la Mandataria (*Capogruppo*) attivare la richiesta di compilazione del Documento di Gara Unico Europeo per tutte le componenti.

Nel caso si tenti di inviare l'offerta omettendo la compilazione del modulo DGUE relativo alle Componenti, il Sistema bloccherà l'invio e mostrerà un messaggio d'errore: "Operazione non consentita, compilare i Documenti DGUE previsti sul documento prima di inviarlo" come mostrato di seguito:

| Offerta                                                                                                    |                                                                                                    |                                                                                 |                           |        |                           |                                                                                |                                                                            |        |        |
|----------------------------------------------------------------------------------------------------|----------------------------------------------------------------------------------------------------|---------------------------------------------------------------------------------|---------------------------|--------|---------------------------|--------------------------------------------------------------------------------|----------------------------------------------------------------------------|--------|--------|
| Salva Inv                                                                                                    | io Assegna a Richiedi o                                                                                                    | compilazione DGUE                                                               | Scarica documenti ricevut | Dec    | umenti Colleg             | ati Chiudi                                                                     |                                                                            |        |        |
| 🔘 * I campt o                                                                                                | abbligatori sono indicati da lab                                                                                                    | el in grassetto                                                                 |                           |        |                           |                                                                                |                                                                            |        |        |
| Operatore                                                                                                    | *Titolo docume                                                                                                    | nto                                                                             | Registro di Sistema       | Data   |                           | Stato                                                                          |                                                                            |        |        |
| Mario Rossi                                                                                                  | Offerta 01 871                                                                                                    |                                                                                 |                           |        |                           | In Invorazione                                                                 |                                                                            |        |        |
| Utente In Carico                                                                                             |                                                                                                    |                                                                                 | Protocollo                | Data P | vetocollo                 |                                                                                |                                                                            |        |        |
| Mario Rossi                                                                                                  |                                                                                                    |                                                                                 |                           |        |                           |                                                                                |                                                                            |        |        |
| DOCUMENTO                                                                                                    | DI GARA UNICO EUROPE                                                                                                    | Eustra Economica<br>O (DGUE)                                                    |                           |        |                           | Farmers                                                                        | _                                                                          | ж      | _      |
| Compile DCIIC                                                                                                | a Documentazione Products DI GARA UNICO EUROPE Allegato DGUE:                                                                                                    | susse Economica<br>O (DGUE)<br>Documento,<br>mpresa RTI Histori -<br>ROZVA,     | _DCUE_MANDATARIA.pr       | ff.p7m | 8                         | Errore<br>Operazioi<br>consentita, c<br>Documenti DC<br>sul document<br>inviai | ne non<br>ompilare i<br>JUE previsti<br>o prima di<br>lo                   | ×      |        |
| Testata Bust<br>DOCUMENTC<br>Compile DOIE<br>Denominazione<br>Partecipa in forr                              | a Documentazione Puotuta<br>D DI GARA UNICO EUROPE<br>Allegato DGUE:                                                                                                    | Eutra Economica<br>O (DGUE)<br>Documento<br>mpresa R11 Historia -<br>R025%      | DCUE MANDATARIA.pr        | ff.p7m | 8                         | Errore<br>Operazior<br>consentita, c<br>Documenti DC<br>sul document<br>inviar | ne non<br>ompilare i<br>UE previsti<br>o prima di<br>lo<br>OK              | X      |        |
| Testata Bust<br>DOCUMENTO<br>Compile DOIE<br>Denominazione<br>Partecipa in forr<br>RTI                       | A Documentazione Product D DI GARA UNICO EUROPE Conserzio Ordinario, Reci di li na di RTI si                                                                                                    | Exercise Economica<br>O (DGUE)<br>Documento,<br>mpresa RTI Historis -<br>ROSSA, | _DCUE_MANDATARIA.pr       | Ĵf.p7m | 8                         | Errore<br>Operazion<br>consentita, c<br>Documenti DC<br>sul document<br>inviar | ne non<br>ompilare i<br>JUE previsti<br>o prima di<br>lo<br>OK             |        | Enders |
| Compile DCill<br>Compile DCill<br>Denominazione<br>Partecipa in forr<br>RTI<br>Coduce Fiscale<br>11246051211 | Documentazione Products     DI GARA UNICO EUROPE     Allegato DGUE     Allegato DGUE     Allegato DGUE     Allegato DGUE     Allegato DGUE     Allegato DGUE     Allegato DGUE     Allegato DGUE     Allegato DGUE     Allegato DGUE     Allegato DGUE     Allegato DGUE     Allegato DGUE | Exerce Economica<br>O (DGUE)<br>Documento<br>mpresa RTI Historis -<br>R025%     | DCUE_MANDATARIA.pr        | st.p7m | Provincia<br>Dibia-Tempio | Errore<br>Operazion<br>consentita, c<br>Documenti DC<br>sul document<br>inviar | ne non<br>ompilare i<br>JUE previsti<br>o prima di<br>Io<br>OK<br>State DG | H DGUE | Eispor |

Figura 24 – Errore su DGUE Richiesti

Per attivare la richiesta di compilazione per le Componenti dell'RTI inserite nella busta Documentazione, cliccare sul comando "*Richiedi Compilazione DGUE*" come mostrato di seguito:

| Offerta            |                  |                            |                            |                     |               |
|--------------------|------------------|----------------------------|----------------------------|---------------------|---------------|
| <u>Salva Invio</u> | <u>Assegna a</u> | Richiedi compilazione DGUE | Scarica documenti ricevuti | Documenti Collegati | <u>Chiudi</u> |

Figura 25 – Richiesta Compilazione DGUE

Un messaggio a video confermerà l'operazione e verrà impostato lo "*Stato DGUE*" sulla griglia dell'RTI in "*Inviata Richiesta*" come mostrato nell'immagine seguente:

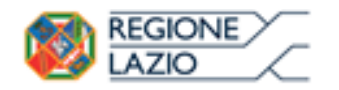

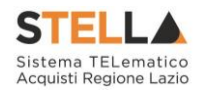

| KII                     |                                    |                       |           |              |              |               |                   |      |          |
|-------------------------|------------------------------------|-----------------------|-----------|--------------|--------------|---------------|-------------------|------|----------|
| Codice Fiscale          | Regione Sociale                    | Indirizzo             |           | Comune       | Provincia    | Ruolo         | State DGUE        | DGUE | Risposte |
| 01246051211             | Hiltow:                            | Viao San Leonardo 120 |           | Olbia-Tempio | Olbia-Tempio | Mandataria    |                   |      |          |
| 07473221211             | RORM                               | Via San Leonardo 120  |           | Perugia      | Perugia      | Mandante      | Inviata Richiesta |      |          |
|                         | 51                                 |                       |           |              |              |               |                   |      |          |
| AUSILIARIE              | 6 5 5 J                            |                       |           |              |              |               |                   |      | _        |
| AUSILIARIE<br>Ausiliata | Codice Fiscale<br>Ausiliaria Ragio | ne Sociale Ausiliaria | Indirizzo |              | Com          | une Provincia | Stato DGUE D      | IGUE | Risposta |

Figura 26 – Invio Richiesta Compilazione DGUE

Contestualmente all'invio della Richiesta di compilazione, le componenti dell'RTI riceveranno un'e-mail di notifica (*sia sulla PEC Aziendale, sia sulle e-mail degli Utenti registrati*) con l'invito a collegarsi al Sistema e compilare il modulo richiesto.

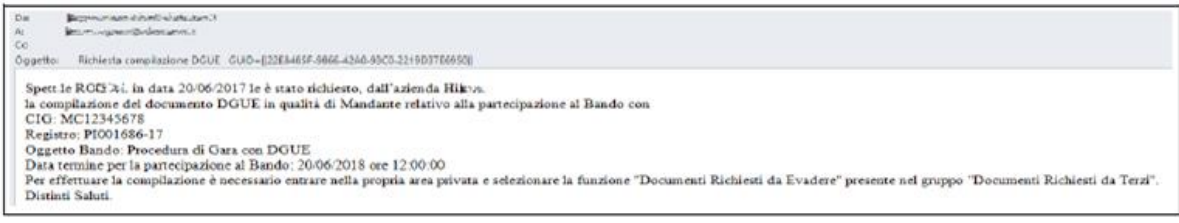

Figura 27 – e-mail di notifica

# Inserimento dei DGUE ricevuti dai componenti dell'RTI

Ogni qualvolta un componente dell'RTI invierà il proprio DGUE compilato, la Mandataria riceverà un'e-mail di notifica come quella che segue:

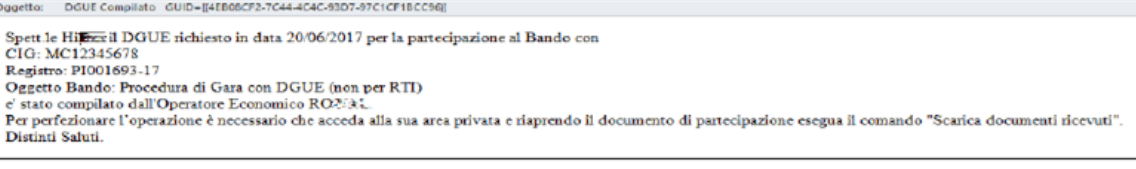

Figura 28 – Notifica Compilazione DGUE RTI

La Mandataria dovrà collegarsi in area privata, ed esattamente collocarsi sulla busta documentazione dell'offerta salvata e cliccare sul comando "*Scarica documenti ricevuti*" come mostrato di seguito:

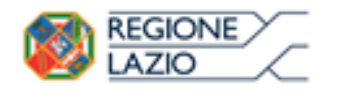

DGUE (Documento di Gara unico Europeo): Guida alla compilazione

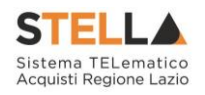

| )fferta          |                    |                                          |                             |                |                |                |                   |                |        |
|------------------|--------------------|------------------------------------------|-----------------------------|----------------|----------------|----------------|-------------------|----------------|--------|
| faha mula        | Access of          | Richied complexions Of                   | III Crasica documenti cicua | -              | ati Collegati  | chind          |                   |                |        |
|                  | CONCEPTION OF      | Received Compliance of                   | Sand bounders rices         | and the second |                | Canada         |                   |                |        |
| * I campi eb     | bligatori sono in  | dicati da label in grassetto             |                             |                |                |                |                   |                |        |
| peratione        |                    | "Titole d                                | ocumento                    | Regis          | tro di Sistema | Data           |                   | itato          |        |
| tente In Carico  |                    |                                          |                             | Papio          | rella          | Data Protocoli |                   | In service one |        |
| Aurio Recol      |                    |                                          |                             |                |                |                |                   |                |        |
| lestata Besta    | Documentazione     | Prodotti Busta Economica                 |                             |                |                |                |                   |                |        |
| CUMENTO          |                    |                                          |                             |                |                |                |                   |                |        |
| COMENTO          | DI GARA UNIC       | O EDROPED (DGDE)                         |                             |                |                |                |                   |                |        |
| mpris DCAR       | Allegato           | DGUE:                                    |                             |                |                |                |                   |                |        |
|                  |                    |                                          |                             |                |                |                |                   |                |        |
| enominazione R   | 11:Consorzio Ordir | varia/Reti di Impresa RTI Histo<br>RDF-C |                             |                |                |                |                   |                |        |
|                  |                    |                                          |                             |                |                |                |                   |                |        |
| utecipa in forma | di RTI si          | v                                        |                             |                |                |                |                   |                |        |
| Inserisci mand   | ante               |                                          |                             |                |                |                |                   |                |        |
| n                |                    |                                          |                             |                |                |                |                   |                |        |
| I Codice Fise    | ale Ragion         | e Sociale I                              | ndirizze                    | Comune         | Provincia      | Ruoło          | Stato DGUE        | DCUE IS        | ispest |
| 01246051         | 211 Hikov          | `                                        | iso San Leonardo 120        | Olbia-Tempio   | Olbia-Tempia   | Mondataria     |                   |                |        |
| 67473221         | ROPA               |                                          | ie Sen Leonerdo 120         | Perugia        | Perugia        | Mandante       | Inviata Richiesta |                |        |

Figura 29 – Scarica Documenti Ricevuti

Un messaggio a video confermerà l'avvenuto caricamento del DGUE e verrà reso visibile sulla griglia "*RTI*" nella colonna "*DGUE*" come mostrato di seguito:

| Offerta           |                        |                           |                   |                |              |                     |              |                     |             |          |
|-------------------|------------------------|---------------------------|-------------------|----------------|--------------|---------------------|--------------|---------------------|-------------|----------|
| Salva Inv         | io Assegna a           | Richiedi compilazione DGI | JE <u>Scarica</u> | documenti rice | evuti        | Documenti Collegati | Chiudi       |                     |             |          |
|                   |                        |                           |                   |                |              |                     |              |                     |             |          |
| 🕑 * I campi d     | obbligatori sono indic | ati da label in grassetto |                   |                |              |                     |              |                     |             |          |
|                   |                        |                           |                   |                |              |                     |              |                     |             |          |
| Operatore         |                        | *Titolo document          | 0                 | Regis          | tro di Siste | :ma                 | Data         | 5                   | tato        |          |
| Mario Rossi       |                        | Offerta 01 RTI            |                   |                |              |                     |              |                     | In lavorazi | one      |
| Utente In Carico  |                        |                           |                   | Proto          | collo        |                     | Data Protoco | ollo                |             |          |
| Mario Possi       |                        |                           |                   |                |              |                     |              |                     |             |          |
|                   |                        |                           |                   |                |              |                     |              |                     |             |          |
| Testata Bust      | a Documentazione       | Prodotti Busta Economica  |                   |                |              |                     |              |                     |             |          |
|                   | -                      |                           |                   |                |              |                     |              |                     |             |          |
| DOCUMENTO         | DI GARA UNICO          | EUROPEO (DGUE)            |                   |                |              |                     |              |                     |             |          |
| Compila DGUE      | Allegato DC            | iUE: 👔 🔏 🛛 Docum          | ento_DGUE_I       | MANDATARI      | A.pdf.p7     | m                   |              |                     |             |          |
|                   |                        |                           |                   |                |              |                     |              |                     |             |          |
|                   |                        | PTI Hilton                |                   |                |              |                     |              |                     |             |          |
| Denominazione     | R11/Consorzio Ordinari | ROYAL                     |                   |                |              |                     |              |                     |             |          |
| Partecipa in form | na di RTI si           |                           |                   |                |              |                     |              |                     |             |          |
| RTI               |                        |                           |                   |                |              |                     |              |                     |             |          |
| Codice Fiscale    | Ragione Sociale        | Indirizzo                 | Comune            | Provincia      | Ruolo        | Stato D             | GUE DGUE     |                     |             | Risposta |
| 01246051211       | Hilton                 | Viao San Leonardo 120     | Olbia-Tempio      | Olbia-Tempio   | Mandata      | ria                 |              |                     |             |          |
|                   |                        |                           |                   |                |              |                     | _            |                     |             |          |
| 07473221211       | ROYAL                  | Via San Leonardo 120      | Perugia           | Perugia        | Mandant      | Ricevu              | to 🕘 Doi     | cumento_DGUE_RTI.po | df.p7m      | P        |
|                   |                        |                           |                   |                |              |                     |              |                     |             |          |

Figura 30 – Scarica Documenti Ricevuti

È possibile scaricare il DGUE in formato pdf cliccando sull'icona con il bollino rosso, mentre per scaricare il file firmato digitalmente occorre cliccare sul nome del file.

Per visualizzare il contenuto della risposta, cliccare sull'icona della lente nella colonna "*Risposta*", verrà mostrata la seguente schermata:

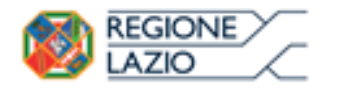

DGUE (Documento di Gara unico Europeo): Guida alla compilazione

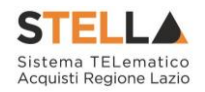

| Risposta alla richie                                                                                                    | sta DGUE                                                                      |                                    |                                |                  |
|----------------------------------------------------------------------------------------------------|-------------------------------------------------------------------------------|------------------------------------|--------------------------------|------------------|
| Annulla Chiudi                                                                                                    |                                                                               |                                    |                                |                  |
| Operatore<br>Maria Rossi                                                                                                    | Titolo documento<br>Risposta DGUE per la<br>gara CIG:MC12345678<br>- Mandante | Registro di Sistema<br>PI001723-17 | Data<br>21/05/2017<br>16:23:17 | Stato<br>Inviato |
| Mandataria                                                                                                    |                                                                               |                                    |                                |                  |
| Hitsse<br>Viao San Leonardo 120 840000 Olbia-<br>Tel 08900001 - Fax 08900002 -<br>C.F. 01246051211 - P.IVA it01246051<br>Operatore: Economico | -Tempio Italia<br>1211                                                        |                                    |                                |                  |
| ROE地址<br>Via San Leonardo 120 84090 Perugia I<br>Tel 08900000 - Fax 08900000 -<br>C.F. 07473221211 - P.IVA II07473221                         | Italia                                                                        | Ruolo O.E.<br>Nandante             |                                |                  |
| Estremi della Gara<br>Registro di Sistema Bando                                                                                               | Fascicolo di Sistema                                                          |                                    |                                |                  |
| PI001686-17                                                                                                    | FE000846                                                                      | Agenzia intercent-ER               |                                |                  |
| CIG                                                                                                    | CUP                                                                           | Atto indizione                     | Data Atto Indizione            |                  |
| MC12345678                                                                                                    |                                                                               |                                    |                                |                  |
| Oggetto                                                                                                    |                                                                               |                                    |                                |                  |
| Procedura di Gara con DGUE                                                                                                    |                                                                               |                                    |                                |                  |
| DOCUMENTO DI GARA UNIC                                                                                                    | co Europeo (Dgue)                                                             |                                    |                                |                  |
| Compila DCUE                                                                                                    | DGUE:<br>Documer                                                              | TC_DGUE_RTI.pdf.p7m                |                                |                  |

Figura 31 – Risposta alla richiesta DGUE

In alto è predisposta una toolbar con i seguenti comandi:

- "Annulla" per rifiutare il documento ricevuto nel caso non sia stato compilato correttamente;
- "*Chiudi*" per tornare alla schermata precedente.

### Annullamento del DGUE ricevuto

Nel caso il DGUE ricevuto non sia stato compilato correttamente dal componente dell'RTI, la mandataria può rifiutarlo cliccando sul comando "*Annulla*" come mostrato di seguito:

| Risposta alla ric | hiesta DGUE                                               |                     |                        |         |
|-------------------|-----------------------------------------------------------|---------------------|------------------------|---------|
| Annulla Chiudi    |                                                           |                     |                        |         |
| Operatore         | Titolo documento                                          | Registro di Sistema | Data                   | Stato   |
| Maria Rossi       | Risposta DGUE per la<br>gara CIG:MC12345678<br>- Mandante | PI001723-17         | 21/06/2017<br>16:23:17 | Inviato |

Figura 32 – Annullamento Risposta alla richiesta DGUE

Un messaggio a video confermerà l'operazione.

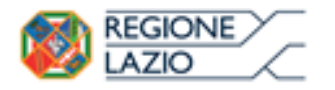

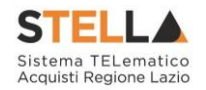

A questo punto cliccare su "*Chiudi*" per tornare all'offerta ed inviare una nuova richiesta di compilazione del DGUE alle componenti alle quali è stato annullato.

## Compilazione della sezione relativa alla documentazione amministrativa

L'Ente appaltante può predisporre delle righe per il caricamento della documentazione amministrativa per agevolare l'Operatore Economico nell'individuazione della documentazione richiesta, come mostrato di seguito:

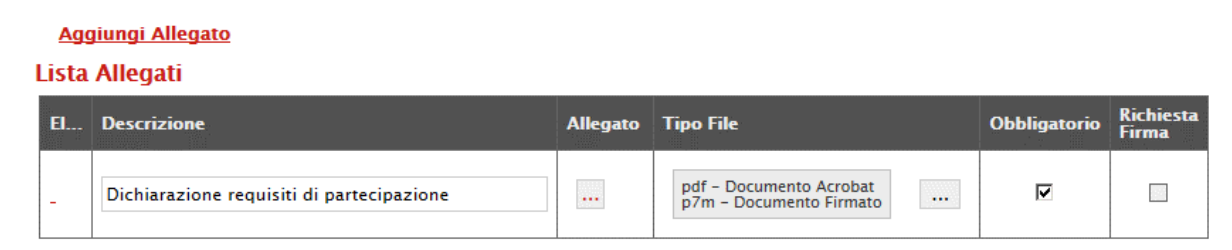

Figura 33 – Inserimento degli allegati nella Busta Documentazione

Nell'esempio sopra riportato, la stazione Appaltante ha predisposto la riga per il caricamento di un documento obbligatorio con le seguenti informazioni:

- *El*... (Elimina): se nella colonna "*Elimina*" <u>non è visibile</u> l'icona di un cestino, vuol dire che l'allegato richiesto/predisposto è obbligatorio e pertanto non può essere eliminato;
- 2. *Descrizione*: indicazione dell'allegato da caricare;
- 3. *Allegato*: facendo clic sull'apposito comando ..., apparirà la schermata per la selezione del file:

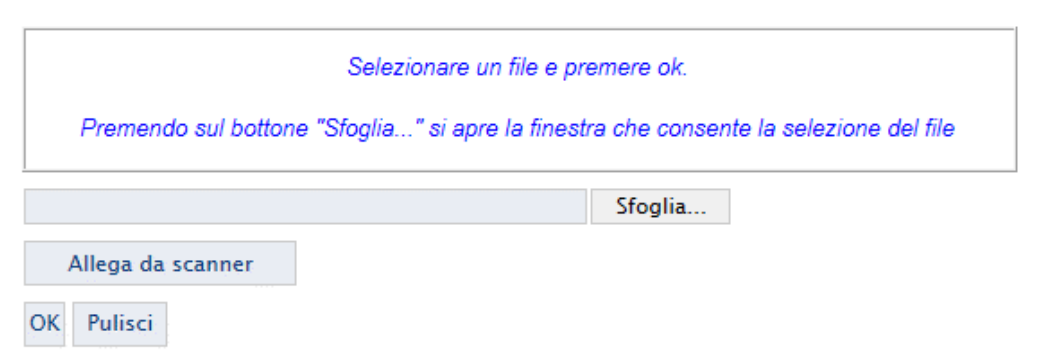

Figura 34 – Selezione dell'Allegato

Fare clic sul comando "Sfoglia", selezionare il file dal proprio pc e cliccare su "OK".

Controllare che il formato del file sia coerente con il "*Tipo file*" specificato nella relativa colonna (in caso contrario il Sistema bloccherà il caricamento e mostrerà un messaggio a video "*Tipo Allegato non consentito*").

Nel caso in cui per la documentazione da allegare sia richiesta la firma digitale, il Sistema, all'atto del caricamento, controllerà che il file sia effettivamente firmato e non corrotto.

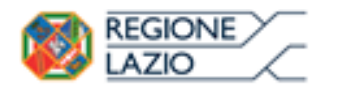

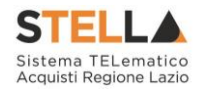

4. *Tipo File*: in questa sezione il Sistema elenca i formati ammessi; Il Sistema non permetterà in alcun modo il caricamento di documenti con estensioni diverse da quelle indicate.

### 5. Obbligatorio:

- Il quadratino <u>selezionato</u> indica che l'allegato corrispondente è stato richiesto in modo obbligatorio, non è pertanto possibile inviare l'offerta senza aver caricato il file richiesto;

| El | Descrizione                               | Allegato | Tipo File                                          | Obbligatorio | Richiesta<br>Firma |
|----|-------------------------------------------|----------|----------------------------------------------------|--------------|--------------------|
| -  | Dichiarazione requisiti di partecipazione |          | pdf - Documento Acrobat<br>p7m - Documento Firmato |              |                    |

Figura 35 – Allegato richiesto Obbligatoriamente

- Il quadratino <u>deselezionato</u> indica che l'allegato è facoltativo (*Salvo diversa indicazione fornita dalla stazione appaltante negli atti di gara*). Nel caso in cui non si voglia presentare il documento, è possibile cliccare sull'icona del cestino per procedere all'eliminazione della relativa riga.

| El | Descrizione                               | Allegato | Tipo File                                          | Obbligatorio | Richiesta<br>Firma |
|----|-------------------------------------------|----------|----------------------------------------------------|--------------|--------------------|
|    | Dichiarazione requisiti di partecipazione |          | pdf - Documento Acrobat<br>p7m - Documento Firmato |              |                    |

Figura 36 – Allegato facoltativo

### 6. Richiesta Firma:

- Il quadratino <u>selezionato</u> indica che il documento richieste <u>deve</u> essere firmato *"digitalmente"*;

| El | Descrizione                               | Allegato | Tipo File                                          | Obbligatorio | Richiesta<br>Firma |
|----|-------------------------------------------|----------|----------------------------------------------------|--------------|--------------------|
| -  | Dichiarazione requisiti di partecipazione | •••      | pdf - Documento Acrobat<br>p7m - Documento Firmato |              | N                  |

Figura 37 – Firma digitale obbligatorio

- Il quadratino <u>deselezionato</u> indica che per il file indicato non è stata richiesta obbligatoriamente la firma digitale.

| El | Descrizione                               | Allegato | Tipo File                                          | Obbligatorio | Richiesta<br>Firma |
|----|-------------------------------------------|----------|----------------------------------------------------|--------------|--------------------|
| -  | Dichiarazione requisiti di partecipazione | •••      | pdf - Documento Acrobat<br>p7m - Documento Firmato | N            |                    |

Figura 38 – Firma digitale facoltativa

Per inserire un allegato d'iniziativa, (*o nel caso in cui non siano state predisposte le righe dalla Stazione Appaltante per documenti richiesti*), è sufficiente cliccare sul comando "*Aggiungi Allegato*" per predisporre una riga di caricamento come evidenziato nell'immagine seguente: Pagina 17 di 29

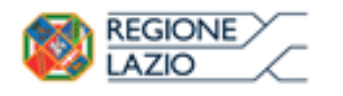

DGUE (Documento di Gara unico Europeo): Guida alla compilazione

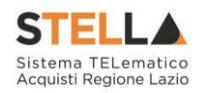

<u>Aggiungi Allegato</u>

#### Lista Allegati

| El  | Descrizione | Allegato | Tipo File                                          | Obbligatorio | Richiesta<br>Firma |
|-----|-------------|----------|----------------------------------------------------|--------------|--------------------|
| -   | Documento 1 |          | pdf - Documento Acrobat<br>p7m - Documento Firmato | V            | V                  |
| 000 | Documento 2 |          | pdf - Documento Acrobat<br>p7m - Documento Firmato |              | V                  |
| 0.0 |             |          |                                                    |              |                    |

Figura 39 – Inserimento di un nuovo Allegato

Indicare quindi, nella colonna "Descrizione", il nome del file da caricare e, tramite il comando contrassegnato dall'icona ..., scegliere il documento dal proprio Pc.

*N.B.* è consentito caricare un unico file per riga. Nel caso in cui si tentasse di caricare un secondo file sulla stessa riga, il Sistema sostituirà quello precedente con l'ultimo documento caricato.

È possibile "*Eliminare*" una riga relativa ad un allegato "*Non Obbligatorio*" facendo clic sull'icona del cestino presente nella prima colonna della tabella della Lista Allegati (*guarda immagine seguente*). Non è consentita l'eliminazione dei documenti sui quali è impostata l'obbligatorietà. (*In caso di obbligatorietà, l'icona del cestino non sarà visibile*)

| 4   | <u>ggiungi Allegato</u>     |                   |                                                    |              |                    |
|-----|-----------------------------|-------------------|----------------------------------------------------|--------------|--------------------|
| Lis | ta Allegati                 |                   |                                                    |              |                    |
| EI  | Descrizione                 | Allegato          | Tipo File                                          | Obbligatorio | Richiesta<br>Firma |
|     | Allegato 1                  | pdf_stamp.pdf.p7m | pdf - Documento Acrobat<br>p7m - Documento Firmato |              |                    |
|     | Attestato di partecipazione | Attestato.pdf     |                                                    |              |                    |

Figura 40 – Informazioni sul caricamento degli allegati

Nella colonna "Allegato", una volta caricato il file dal proprio pc, verranno mostrate delle icone:

Cliccando su questa icona, viene visualizzato il file caricato. Nel caso si tratti di un file firmato digitalmente, verrà visualizzato il file privo della firma applicata.

<sup>6</sup> Quest'icona, come mostrato nell'immagine 1, indica che il file caricato è stato firmato digitalmente. Cliccando sull'icona, verranno visualizzate le caratteristiche della firma applicata.

A Quest'icona, come mostrato nell'immagine 2, indica che il file caricato non è firmato digitalmente. (Non si tratta di un'icona d'errore)

<sup>4</sup>Nel caso venga visualizzata quest'icona, il Sistema segnala che la firma digitale applicata è valida ma non è stata verificata la revoca del certificato. (Anche in questo caso non si tratta di un messaggio d'errore, bensì di un avviso, si può pertanto procedere nella compilazione del documento).

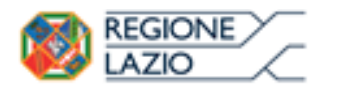

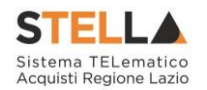

Per la documentazione aggiunta d'iniziativa dall'Operatore Economico, il Sistema non prevede il controllo di Obbligatorietà o di Richiesta Firma, né uno specifico formato del file. Ogni estensione è pertanto ammessa, salvo diversa indicazione fornita negli atti di gara. Verrà tuttavia effettuata una verifica sulla presenza della "*Descrizione*" e del file "*Allegato*" all'atto dell'Invio dell'Offerta.

Non è consentito inviare un'Offerta se sono presenti righe di Allegato non compilate. Se il documento "mancante" non viene richiesto obbligatoriamente, è possibile procedere all'eliminazione dell'intera riga cliccando sull'icona del cestino.

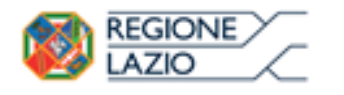

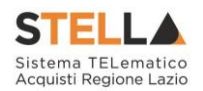

# 2. DOCUMENTI RICHIESTI DA TERZI

I componenti dell'RTI che riceveranno l'e-mail di notifica per il sollecito alla compilazione del modulo DGUE, dovranno accedere alla schermata di login del Sistema Acquisti Telematici della Regione Lazio (S.TEL.LA), tramite SPID, CIE e/o CNS, oppure, <u>nel caso di Operatore Estero senza SPID, tramite il comando "Accedi con Identità Digitale Regionale"</u>. Le modalità di accesso sopraindicate possono essere raggiunte dalla homepage del sito web della Regione (<u>https://www.regione.lazio.it/</u>), o direttamente dall'indirizzo https://stella.regione.lazio.it/Portale/.

<u>NB: Per gli Operatori Economici esteri eventualmente impossibilitati ad utilizzare i predetti strumenti è necessario acquisire le credenziali di accesso al sistema regionale tramite interazione con la Direzione regionale Centrale Acquisti, che provvederà alla registrazione dell'operatore nel sistema di IAM regionale (Identity & Access Management).</u>

Effettuato il Login, verrà mostrata la "*Lista Attività*" con la comunicazione relativa alla compilazione del DGUE richiesto dalla Mandataria:

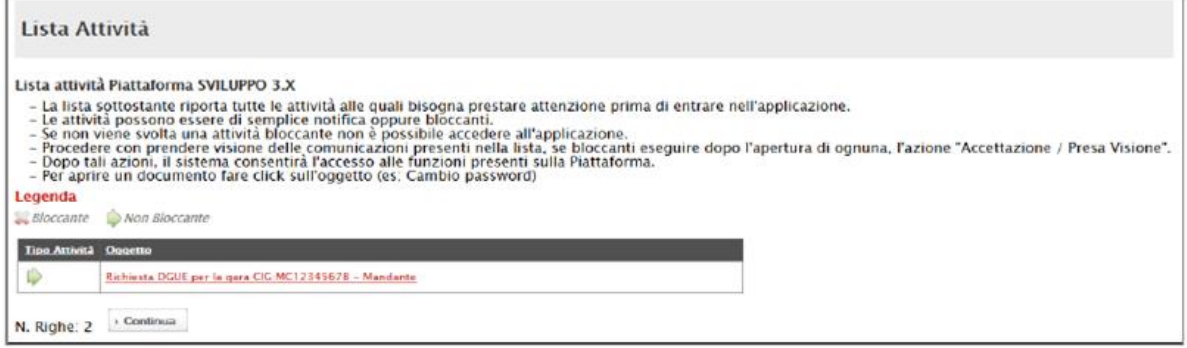

Figura 41 – Lista Attività – Richiesta DGUE

È possibile cliccare sull'oggetto per accedere al dettaglio oppure sul tasto "*Continua*" per accedere alla funzione "*Documentazione Richiesta da Terzi*" e gestire la richiesta.

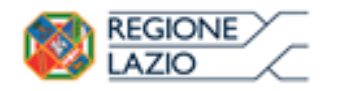

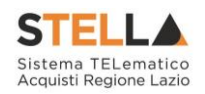

| Regione Lazio > Portale Gare            |                                                  |
|-----------------------------------------|--------------------------------------------------|
| Gestione Anagrafiche                    |                                                  |
| Avvisi / Bandi                          | STELLA Sistema TELematico Acquisti Regione Lazio |
| Miei Inviti                             |                                                  |
| Contratti                               |                                                  |
| Documenti Richiesti da<br>Terzi         |                                                  |
| Documenti Richiesti da<br>Evadere       |                                                  |
| Documenti Richiesti in carico           |                                                  |
| Documenti richiesti Lista<br>completa   |                                                  |
| l Miei Documenti richiesti              |                                                  |
| Abilitazione Mercato<br>Elettronico     |                                                  |
| Abilitazione SDA                        |                                                  |
| Abilitazione Lavori<br>Pubblici         |                                                  |
| Consultazioni Preliminari<br>di Mercato |                                                  |
| Comunicazioni                           |                                                  |
| Release Notes                           |                                                  |

Figura 42 – Documenti Richiesti da Terzi

Il gruppo funzionale "*Documentazione Richiesta da Terzi*" permette di gestire la compilazione della documentazione di gara da parte delle componenti dell'RTI ed è composta dalle seguenti cartelle:

- Documentazione Richiesta da Evadere;
- Documenti Richiesti in Carico;
- Documenti Richiesti Lista Completa;
- I Miei Documenti Richiesti.

### **2.1 DOCUMENTI RICHIESTI DA EVADERE**

La funzione "*Documenti Richiesti da evadere*" permette di accedere a tutte le richieste di compilazione che non sono state ancora prese in carico dall'O.E. collegato.

| Documenti Richiesti da<br>Terzi   | Docum      | nenti Richiesti da Ter          | zi   Documenti Rio          | chiesti da Evadere                                   |                     |                          |                        |                 |                        |
|-----------------------------------|------------|---------------------------------|-----------------------------|------------------------------------------------------|---------------------|--------------------------|------------------------|-----------------|------------------------|
| Documenti Richiesti da<br>Evadere | N. Righe:2 | Apre / Chiude l'area di ricerca | Prendi In Carico Rilascia   | Stampa Esporta in xls Seleziona 🔻                    |                     |                          |                        |                 |                        |
| Documenti Richiesti lista         | Apri       | Tipo Documento                  | Ragione Sociale Richiedente | <u>Titolo Documento</u>                              | Data Invio          | Termine<br>Presentazione | Registro Di<br>Sistema | Eascicolo<br>Di | Registro Di<br>Sistema |
| i Miei Documenti richiesti        | ο ρ        | Richiesta Compilazione DGUE     | Hilese                      | Richiesta DGUE per la gara CIG:MC12345678 - Mandante | 20/06/2017 15:36:14 | 20/06/2018 12:00:00      | PI001696-17            | FE000846        | PI001686-17            |

Figura 43 – Lista Attività – Richiesta DGUE

In alto è presente una toolbar per la gestione della funzione che riporta i seguenti comandi:

- *"Apre/Chiude l'area di ricerca*" per ricercare una richiesta in base ad uno o più criteri di filtro;
- "Prendi in carico" per prendere in carico la richiesta da compilare;
- "**Rilascia**" per rilasciate la richiesta precedentemente presa in carico in modo da renderla disponibile per la lavorazione ad un altro utente;

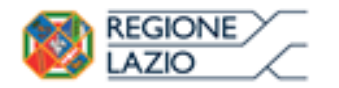

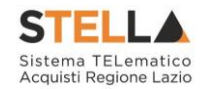

- "*Stampa*" per stampare l'elenco delle richieste che non sono state ancora prese in carico;
- "Esporta in Xlsx" per esportare l'elenco delle richieste in formato Xlsx;
- "Seleziona" per selezionare/deselezionare o invertire la selezione delle richieste.

In basso vi è il riepilogo in forma tabellare di tutte le richieste da evadere.

### Accesso alla Richiesta

Per accedere alla richiesta specifica, cliccare sull'icona della lente nella colonna "*Apri*", verrà mostrata la seguente schermata:

| Apri Risposta Prendi In                                                                                                    | <mark>Carico</mark> Rilascia Ass                                                                 | egna a <u>Chiudi</u>                                                                 |                                |                  |
|----------------------------------------------------------------------------------------------------|--------------------------------------------------------------------------------------------------|--------------------------------------------------------------------------------------|--------------------------------|------------------|
| Dperatore<br>Mario Rossi<br>Jtente In Carico                                                                                                    | Titolo documento<br>Richiesta DCUE per la<br>gara CIC/MC12345678<br>- Mandanie                   | Registro di Sistema<br>Pl001696-17                                                   | Data<br>20/05/2017<br>15:36:14 | Stato<br>Inviato |
|                                                                                                    |                                                                                                  |                                                                                      |                                |                  |
| Hillson<br>Viao San Leonardo 120 840000 Ol<br>Tel 08900001 - Fax 08900002 -<br>C.F. 01246051211 - P.IVA It01240<br>Operatore Economico                                                                                                    | ibia-Tempio Italia<br>5051211                                                                    |                                                                                      |                                |                  |
| Hillston<br>Viao San Leonardo 120 840000 Ol<br>Tel 08900001 - Fax 08900002 -<br>C.F. 01246051211 - P.IVA it01240<br>Operatore Economico<br>ROSAL<br>Via San Leonardo 120 84090 Peruj<br>Tel 0890000 - Fax 0890000 -<br>C.F. 07473221211 - P.IVA it07473                                                                                         | bia-Tempio Italia<br>5051211<br>gta Italia<br>3221211                                            | Ruolo O.E.<br>Maridante                                                              |                                |                  |
| Hillists Viao San Leonardo 120 840000 Ol Tel 08900001 - Fax 08900002 - C.F. 01246051211 - P.IVA IR01246 Operatore Economico ROEXAL Via San Leonardo 120 84090 Peru Tel 08900000 - Fax 08900000 - C.F. 07473221211 - P.IVA IR07473 Stremi della Gara Kegistro di Sistema Bando                                                                   | bia-Tempio Italia<br>5051211<br>gla Italia<br>1221211<br>Fascicolo di Sistema                    | Ruolo O.E.<br>Maridante                                                              |                                |                  |
| Hilliners Viao San Leonardo 120 840000 Ol Tel 08900001 - Fax 08900002 - C.F. 01246051211 - P.IVA IR01246 Operatore Economico ROEXAL Via San Leonardo 120 84090 Peru; Tel 08900000 - Fax 08900000 - C.F. 07473221211 - P.IVA IR07473 stremi della Gara tegistro di Sistema Bando Pl001686-17                                                     | bia-Tempio Italia<br>5051211<br>gla Italia<br>3221211<br>Fascicolo di Sistema<br>FED00846        | Ruolo O.E.<br>Mandante<br>U. O. Proponente<br>Agenzia Intercent-ER                   |                                |                  |
| Hillistos<br>Viao San Leonardo 120 840000 Ol<br>Tel 08900001 - Fax 08900002 -<br>C.F. 01246051211 - P.IVA IR01240<br>Operatore Economico<br>ROSAL<br>Via San Leonardo 120 84090 Peruj<br>Tel 08900000 - Fax 08900000 -<br>C.F. 0743221211 - P.IVA IR07473<br>Stremi della Gara<br>Registro di Sistema Bando<br>PI001686-17<br>CIG<br>WC12245676 | bia-Tempio Italia<br>5051211<br>gra Italia<br>3221211<br>Fascicolo di Sistema<br>FEDOD846<br>CUP | Ruolo O.E.<br>Mandante<br>U. O. Proponente<br>Agenzia Intercent-ER<br>Atto indizione | Data Atto Indizio              | ne               |

Figura 44 – Dettaglio Richiesta

Cliccare quindi su "Prendi in Carico" se s'intende procedere alla compilazione ella richiesta.

Sulla toolbar del documento, verranno attivati i seguenti comandi:

- "*Apri Risposta*" per accedere al Documento di Gara Unico Europeo (DGUE) e compilare le dichiarazioni necessarie.
- *"Rilascia*" per rilasciare il documento e renderlo disponibile per la compilazione ad un altro utente dello stesso Operatore Economico;
- "Assegna a" per trasferire il documento in carico ad un altro utente dello stesso Operatore Economico;
- "Chiudi" per tornare alla schermata precedente.

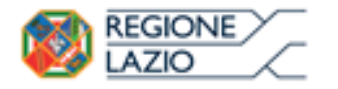

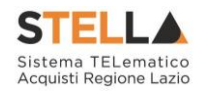

In basso viene data l'evidenza della "*Mandataria*", ovvero la capogruppo che in fase di compilazione dell'Offerta ha inviato la richiesta per la compilazione del DGUE e l'Operatore Economico che l'ha ricevuta in quanto componente dell'RTI.

A seguire verranno visualizzati gli "*Estremi della gara*" alla quale si sta partecipando.

# Accesso al DGUE da compilare

Per accedere al documento di risposta, cliccare sul comando "Apri Risposta" in alto sulla toolbar:

| Richiesta (   | Compilazione DGUE                                          |                      |                        |                 |
|---------------|------------------------------------------------------------|----------------------|------------------------|-----------------|
| Apri Risposta | Prendi In Carico <u>Rilascia</u> <u>Ass</u>                | egna a <u>Chiudi</u> |                        |                 |
| Operatore     | Titolo documento                                           | Registro di Sistema  | Data                   | Stato           |
| Mario Rossi   | Richiesta DGUE per la<br>gara CIG:MC12345678<br>- Mandante | PI001696-17          | 20/05/2017<br>15:36:14 | Preso in Carico |

Figura 45 – Dettaglio Richiesta

### Verrà mostrata la seguente schermata:

| <u>Salva Invia Cl</u>                                                                                                    | hiudi                                                                                       |                                                                                        |                             |
|----------------------------------------------------------------------------------------------------|---------------------------------------------------------------------------------------------|----------------------------------------------------------------------------------------|-----------------------------|
| Dperatore<br>Maria Rossi                                                                                                    | Titolo documento<br>Risposta DCUE per la<br>gara CIG:MC123456<br>– Mandante                 | Registro di Sistema<br>1<br>78                                                         | Data Stato<br>In lavorazion |
| Mandataria                                                                                                    |                                                                                             |                                                                                        |                             |
| Hite:<br>Viao San Leonardo 120 84<br>Tel 08900001 - Fax 08900                                                                                                    | 0000 Olbia-Tempio Italia<br>0002 -                                                          |                                                                                        |                             |
| C.F. 01246051211 - P.IVA<br>Operatore Economico                                                                                                    |                                                                                             |                                                                                        |                             |
| C.F. 01246051211 - P.IVA<br><b>Dperatore Economico</b><br><b>RO许純</b><br>Via San Leonardo 120 840<br>Tel 08900000 - Fax 0890<br>C.F. 07473221211 - P.IVA                                                                                          | 90 Perugia Italia<br>0000 -<br>it07473221211                                                | Ruolo O.E.<br>Mandante                                                                 |                             |
| C.F. 01246051211 - P.IVA<br>Operatore Economico<br>ROF5:<br>Via San Leonardo 120 840<br>Tel 08900000 - Fax 08900<br>C.F. 07473221211 - P.IVA<br>Stremi della Gara<br>Pacitro di Sistema Pacido                                                    | 90 Perugia Italia<br>0000 -<br>it07473221211                                                | Ruolo O.E.<br>Mandante                                                                 |                             |
| C.F. 01246051211 - P.IVA<br>Deperatore Economico<br>ROFE:<br>Via San Leonardo 120 840<br>Tel 0890000 - Fax 0890<br>C.F. 07473221211 - P.IVA<br>Estremi della Gara<br>Registro di Sistema Bando<br>PI001686-17                                     | 90 Perugia Italia<br>900 -<br>.it07473221211<br>90 Fascicolo di Sistemi<br>FE000846         | Ruolo O.E.<br>Mandante<br>a U. O. Proponente<br>Agenzia Intercent-ER                   |                             |
| C.F. 01246051211 - P.IVA<br>Operatore Economico<br>ROFE:<br>Via San Leonardo 120 840<br>Tel 0890000 - Fax 0890<br>C.F. 07473221211 - P.IVA<br>Estremi della Gara<br>Registro di Sistema Bando<br>PI001686-17<br>CIG                               | 90 Perugia Italia<br>0000 -<br>.it07473221211<br>50 Fascicolo di Sistemi<br>FE000846<br>CUP | Ruolo O.E.<br>Mandante<br>a U. O. Proponente<br>Agenzia Intercent-ER<br>Atto indizione | Data Atto Indizione         |
| C.F. 01246051211 - P.IVA<br>Deperatore Economico<br>RO۴۶٤:<br>Via San Leonardo 120 840<br>Tel 08900000 - Fax 08900<br>C.F. 07473221211 - P.IVA<br>Stremi della Gara<br>Registro di Sistema Bando<br>PI001686-17<br>CIG<br>MC12345678              | 90 Perugia Italia<br>0000 -<br>.it07473221211<br>p Fascicolo di Sistema<br>FE000846<br>CUP  | Ruolo O.E.<br>Mandante<br>a U. O. Proponente<br>Agenzia Intercent-ER<br>Atto indizione | Data Atto Indizione         |
| C.F. 01246051211 - P.IVA<br>Deperatore Economico<br>ROV: 2:<br>Via San Leonardo 120 840<br>Tel 08900000 - Fax 08900<br>C.F. 07473221211 - P.IVA<br>Estremi della Gara<br>Registro di Sistema Bando<br>PI001686-17<br>CIG<br>MC12345678<br>Dggetto | 90 Perugia Italia<br>0000 -<br>it07473221211<br>5 Fascicolo di Sistema<br>FE000846<br>CUP   | Ruolo O.E.<br>Mandante<br>a U. O. Proponente<br>Agenzia Intercent-ER<br>Atto indizione | Data Atto Indizione         |

Figura 46 – Risposta alla richiesta DGUE

In alto è predisposta una toolbar per la gestione del documento:

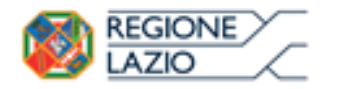

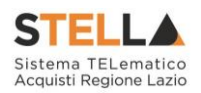

- "*Salva*" per salvare in bozza il documento;
- "Invia" per inviare il DGUE compilato alla Mandataria;
- "Chiudi" per tornare alla schermata precedente.

### Compilazione del DGUE ricevuto dalla Mandataria

Per procedere alla compilazione del DGUE, cliccare sull'omonimo comando "*Compila DGUE*" in fondo alla pagina come mostrato di seguito:

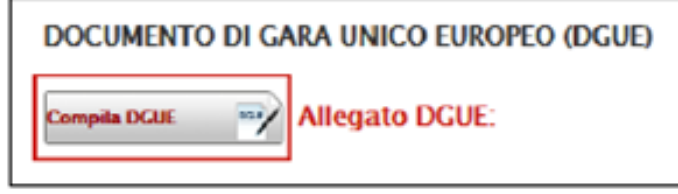

Figura 47 – Compila DGUE

Verrà mostrata la seguente schermata:

| Modulo – DGUE RTI                                                                                                    |
|----------------------------------------------------------------------------------------------------|
| Salva Pulisci Tutto Copia da DGUE Chiudi                                                                                                    |
| * I campi obbligatori sono indicati da label in grassetto                                                                                                    |
| Firma Documento                                                                                                    |
| Genera pdf Modifica Dati Allega pdf firmato                                                                                                    |
| File Firmato:                                                                                                    |
| FORMULARIO PER IL DOCUMENTO DI GARA UNICO EUROPEO (DGUE)                                                                                                    |
| Parte I: Informazioni sulla procedura di appalto e sull'amministrazione aggiudicatrice o ente aggiudicatore                                                                                                    |
| Le informazioni richieste dalla parte I saranno acquisite automaticamente a condizione che per generare e compilare il<br>DGUE sia utilizzato il servizio DGUE in formato elettronico. In caso contrario tali informazioni devono essere inserite<br>dall'operatore economico.                                                                                                    |
| Informazioni sulla pubblicazione                                                                                                    |
|                                                                                                    |
| Per le procedure di appalto per le quali è stato pubblicato un avviso di indizione di gara nella Gazzetta ufficiale dell'Unione europea le informazioni richieste dalla parte 1 saranno acquisite automaticamente, a condizione che per generare e compilare il DGUE sia utilizzato il servizio DGUE elettronico (1). Riferimento della pubblicazione del pertinente avviso o bando (2) nella Gazzetta ufficiale dell'Unione europea: Ø |
| GU UE 5 458 Data 20/06/2017 Pagina 3<br>Numero:                                                                                                    |

Figura 48 – DGUE

Compilare il DGUE come descritto in precedenza.

Una volta allegato il pdf firmato, cliccare su "*Chiudi*" per tornare alla schermata precedente e procedere all'inoltro della risposta cliccando sul pulsante "*Invio*" come mostrato di seguito:

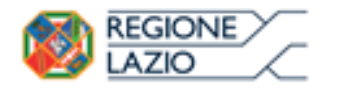

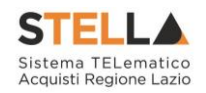

| Risposta alla richie                            | sta DGUE                                                        |                        |                              |
|-------------------------------------------------|-----------------------------------------------------------------|------------------------|------------------------------|
| Salva Invia Chiudi<br>Operatore                 | Titolo documento<br>Risposta DGUE per la<br>gara CIG MC12345678 | Registro di Sistema    | Data Stato<br>In lavorazione |
| Mandataria                                      | - Manuarite                                                     |                        |                              |
| Operatore Economico                             |                                                                 |                        |                              |
|                                                 |                                                                 | Ruolo O.E.<br>Mandante |                              |
| Estremi della Gara<br>Registro di Sistema Bando | Fascicolo di Sistema                                            | U. D. Proponente       |                              |
| Pi001686-17                                     | FE000846                                                        | Agenzia Intercent-ER   | Data Atto Indizione          |
| MC12345678                                      |                                                                 |                        |                              |
| Oggetto<br>Procedura di Gara con DGUE           |                                                                 |                        |                              |
| DOCUMENTO DI GARA UNIC                          | CO EUROPEO (DGUE)                                               |                        |                              |
| Compila DGUE                                    | DGUE: Documen                                                   | ito_DGUE_RTI.pdf.p7m   |                              |

Figura 49 – Risposta alla Richiesta DGUE

Un messaggio a video confermerà l'operazione e verrà inviata un'e-mail di notifica alla Mandataria:

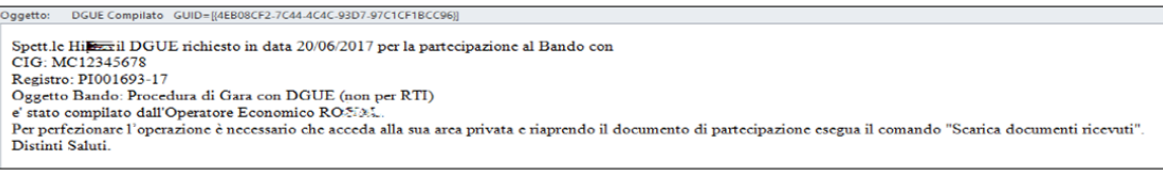

Figura 50 – Notifica alla Mandataria

### **2.2 DOCUMENTI RICHIESTI IN CARICO**

La funzione "*Documenti Richiesti in carico*" permette di accedere a tutte le richieste di compilazione che sono state prese in carico dall'utente collegato.

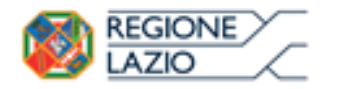

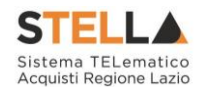

| D  | Documenti Richiesti da Terzi   Documenti Richiesti in carico                                                                                                    |                             |        |                                                      |                     |                     |             |                     |                      |
|----|----------------------------------------------------------------------------------------------------|-----------------------------|--------|------------------------------------------------------|---------------------|---------------------|-------------|---------------------|----------------------|
| N. | N. Righe: 1 <u>Apre / Chiude l'area di ricerca</u> <u>Rilascia Stampa Esporta in xIs Seleziona</u><br>Anzi Tion Documento Banime Suciele Bichindente Tendo Documento Data Javio <u>Lormine Registro Di</u> Costana Di Costana Di |                             |        |                                                      |                     |                     |             |                     |                      |
|    | م ر                                                                                                    | Richiesta Compilazione DGUE | Hilbas | Richiesta DGUE per la gara CIG:MC12345678 – Mandante | 20/06/2017 15:14:53 | 20/06/2018 12:00:00 | PI001694-17 | Sistema<br>FE000847 | Bando<br>Pi001693-17 |

Figura 51 – Documenti Richiesti in Carico

In alto è presente una toolbar per la gestione della funzione che riporta i seguenti comandi:

- *"Apre/Chiude l'area di ricerca*" per ricercare una richiesta in base ad uno o più criteri di filtro;
- *"Rilascia"* per rilasciare la richiesta precedentemente presa in carico in modo da renderla disponibile per la lavorazione ad un altro utente;
- "Stampa" per stampare l'elenco delle richieste che sono state prese in carico;
- "*Esporta in .xlsx*" per esportare l'elenco delle richieste in formato Xlsx;
- "Seleziona" per selezionare/deselezionare o invertire la selezione delle richieste.

In basso vi è il riepilogo in forma tabellare di tutte le richieste in carico per le quali non è stata ancora inviata una risposta.

Per accedere al dettaglio di una richiesta, cliccare sull'icona della lente nella colonna "Apri".

### 2.3 DOCUMENTI RICHIESTI LISTA COMPLETA

La funzione "*Documenti Richiesti Lista Completa*" permette di accedere a tutte le richieste di compilazione che sono state prese in carico e/o gestite dagli utenti dell'O.E. collegato.

| Documenti Richiesti da Terzi   Documenti richiesti Lista completa |                             |                             |                                                      |                     |                          |                        |                            |                                 |                  |
|-------------------------------------------------------------------|-----------------------------|-----------------------------|------------------------------------------------------|---------------------|--------------------------|------------------------|----------------------------|---------------------------------|------------------|
| N. Eighe'3 Apre.J.Chiude.Davas.dt.trcerca. Stamps Exporta.in.xh   |                             |                             |                                                      |                     |                          |                        |                            |                                 |                  |
| Apri                                                              | Tipo Decumento              | Regions Socials Richissberg | Titulu Ducumenta                                     | Data Invio          | Termine<br>Preventazione | Registro Di<br>Sintema | Fascicolo<br>Di<br>Sistema | Registro Di<br>Sistema<br>Bando | Stato            |
| P.                                                                | Richietta Compilazione DCUE | Hillion                     | Richietta DCUE per la gara CIG:MC1224567E - Mardante | 20/06/2017 15:36:14 | 20/06/2018 12:00:00      | PI001695-17            | FE000846                   | PI001686-17                     | Inviata Risposta |
| P                                                                 | Richiesta Compilazione DGUE | Hileun                      | Richiesta DGUE per la gara CKG:MC12343678 - Mardante | 20/06/2017 15:14:53 | 20/06/2018 12:00:00      | M001694-17             | PE000847                   | PI001693-17                     | Preso in Carico  |
| Ρ                                                                 | Richiesta Compilazione DCUE | Hibo                        | Richiesta DOUE per la gara CIG:MG20170515 - Mandante | 15/05/2017 15:33:17 | 18/05/2017 12:00:00      | PI001059-17            | FE000780                   | PI001058-17                     | Inviata Risposta |

Figura 52 – Documenti Richiesti Lista Completa

In alto è presente una toolbar per la gestione della funzione che riporta i seguenti comandi:

- *"Apre/Chiude l'area di ricerca*" per ricercare una richiesta in base ad uno o più criteri di filtro;
- "*Stampa*" per stampare l'elenco di tutte le richieste;
- "*Esporta in .xlsx*" per esportare l'elenco delle richieste in formato .xlsx;
- "Seleziona" per selezionare/deselezionare o invertire la selezione delle richieste.

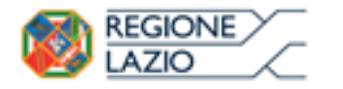

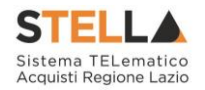

In basso vi è il riepilogo in forma tabellare di tutte le richieste pervenute e il relativo stato (*Inviata Risposta, Preso in carico, Annullato*). Per accedere o consultare il dettaglio di una richiesta, cliccare sull'icona della lente nella colonna "*Apri*".

## 2.4 I MIEI DOCUMENTI RICHIESTI

La funzione "*I miei Documenti Richiesti*" permette di accedere a tutte le richieste di compilazione che sono state gestite dall'utente collegato.

| Documenti Richiesti da<br>Terzi        | Doc      | Documenti Richiesti da Terzi   I Miei Documenti richiesti |                                |                                                      |                     |                          |                               |               |                  |                 |
|----------------------------------------|----------|-----------------------------------------------------------|--------------------------------|------------------------------------------------------|---------------------|--------------------------|-------------------------------|---------------|------------------|-----------------|
| Documenti Richiesti da<br>Evadere      | N. Righe | 2 Apre / Chiude l'area di ricerc                          | a <u>Stampa Esporta in xls</u> |                                                      |                     |                          |                               |               |                  |                 |
| Documenti Richiesti in carico          | Apri     | Tipo Documento                                            | Ragione Sociale Richiedente    | Titolo Documento                                     | Data Invio          | Termine<br>Presentazione | <u>Registro Di</u><br>Sistema | Di<br>Sistema | Sistema<br>Bando | State           |
| Documenti richiesti Lista              | ρ        | Richiesta Compilazione DGUE                               | ROYAL                          | Richiesta DGUE per la gara CIG:MG20170516 - Mandante | 18/05/2017 17:11:41 | 22/05/2017 12:00:00      | P1001161-17                   | FE000788      | PI001128-17      | Preso in Carico |
| compieta<br>I Miei Documenti richiesti | P        | Richiesta Compilazione DGUE                               | ROYAL                          | Richiesta DGUE per la gara CIG:MG20170516 - Mandante | 18/05/2017 13:49:27 | 22/05/2017 12:00:00      | PI001129-17                   | FE000788      | PI001128-17      | Annullato       |
|                                        |          | Π.                                                        | 52 D                           | ·· D· 1 · ·· 1 ·                                     | <u> </u>            |                          |                               |               |                  |                 |

Figura 53 – Documenti Richiesti Lista Completa

In alto è presente una toolbar per la gestione della funzione che riporta i seguenti comandi:

- *"Apre/Chiude l'area di ricerca*" per ricercare una richiesta in base ad uno o più criteri di filtro;
- "*Stampa*" per stampare l'elenco di tutte le richieste;
- "*Esporta in .xlsx*" per esportare l'elenco delle richieste in formato .xlsx;

In basso vi è il riepilogo in forma tabellare di tutte le richieste gestite dall'utente collegato e il relativo stato.

Per accedere o consultare il dettaglio di una richiesta, cliccare sull'icona della lente nella colonna "*Apri*".

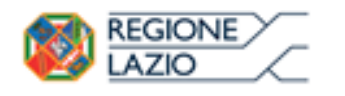

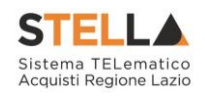

# **3. INDICE FIGURE**

| Figura 1 – Busta Documentazione                                                   | 4       |
|-----------------------------------------------------------------------------------|---------|
| Figura 2 – Busta Documentazione – Area RTI                                        | 5       |
| Figura 3 – Busta Documentazione – pulsante "Compila DGUE"                         | 5       |
| Figura 4 – Documento di Gara Unico Europeo (DGUE)                                 | 6       |
| Figura 5 – DGUE – Informazioni Aggiuntive                                         | 6       |
| Figura 6 – Documento di Gara Unico Europeo (DGUE) – Persone di contatto           | 7       |
| Figura 7 – Documento di Gara Unico Europeo (DGUE) – Aggiungi/Rimuovi sezioni      | 7       |
| Figura 8 – Documento di Gara Unico Europeo (DGUE) – Varianti                      | 7       |
| Figura 9 – Documento di Gara Unico Europeo (DGUE) – Genera PDF                    | 7       |
| Figura 10 – Documento di Gara Unico Europeo (DGUE) – Evidenzia Campi Obbligat     | ori 8   |
| Figura 11 – Documento di Gara Unico Europeo (DGUE) – Allega file firmato digitalm | iente.8 |
| Figura 12 – Offerta – Allegato DGUE.                                              | 8       |
| Figura 13 – Copia da DGUE                                                         | 8       |
| Figura 14 – Offerta – Allegato DGUE                                               | 9       |
| Figura 15 – Copia DGUE                                                            | 9       |
| Figura 16 – Denominazione RTI / Consorzio Ordinario / Reti di Impresa             | 10      |
| Figure $17 - RTI$                                                                 |         |
| Figura 18 – Comando "Inserisci Mandante"                                          | 10      |
| Figura 19 – Inserimento C F della Mandante                                        | 10      |
| Figura 20 – Avvalimento                                                           | 10      |
| Figura 21 - Selezione dell'Impresa che usufruisce dell'Avvalimento                | 11      |
| Figura 22 Comando "Inserisci Ausiliaria"                                          | 11      |
| Figura 22 – Comunuo Inserisci Austitaria                                          | 11      |
| Figura 25 – Inserimento del C.F. dell'Adstitutta                                  |         |
| Figura 24 – Errore su DGUE Richlesi                                               | 12      |
| Figura 25 – Richiesta Compliazione DGUE                                           | 12      |
| Figura 20 – Invio Richlesta Compliazione DGUE                                     |         |
| Figura 27 - e - mail di notifica                                                  |         |
| Figura 28 – Notifica Compilazione DGUE RTI                                        |         |
| Figura 29 – Scarica Documenti Ricevuti                                            | 14      |
| Figura 30 – Scarica Documenti Ricevuti                                            | 14      |
| Figura 31 – Risposta alla richiesta DGUE                                          | 15      |
| Figura 32 – Annullamento Risposta alla richiesta DGUE                             | 15      |
| Figura 33 – Inserimento degli allegati nella Busta Documentazione                 | 16      |
| Figura 34 – Selezione dell'Allegato                                               | 16      |
| Figura 35 – Allegato richiesto Obbligatoriamente                                  | 17      |
| Figura 36 – Allegato facoltativo                                                  | 17      |
| Figura 37 – Firma digitale obbligatorio                                           | 17      |
| Figura 38 – Firma digitale facoltativa                                            | 17      |
| Figura 39 – Inserimento di un nuovo Allegato                                      | 18      |
| Figura 40 – Informazioni sul caricamento degli allegati                           |         |
| Figura 41 – Lista Attività – Richiesta DGUE                                       | 20      |
| Figura 42 – Documenti Richiesti da Terzi                                          | 21      |
| Figura 43 – Lista Attività – Richiesta DGUE                                       | 21      |
| Figura 44 – Dettaglio Richiesta                                                   | 22      |
| Figura 45 – Dettaglio Richiesta                                                   | 23      |
| Figura 46 – Risposta alla richiesta DGUE                                          |         |
| Figura 47 – Compila DGUE                                                          | 24      |
| Figura 48 – DGUE                                                                  | 24      |
| 0                                                                                 |         |

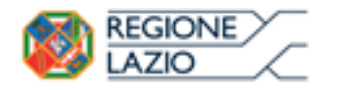

DGUE (Documento di Gara unico Europeo): Guida alla compilazione

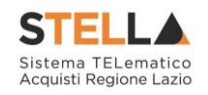

| Figura 49 – Risposta alla Richiesta DGUE       | 25 |
|------------------------------------------------|----|
| Figura 50 – Notifica alla Mandataria           | 25 |
| Figura 51 – Documenti Richiesti in Carico      | 26 |
| Figura 52 – Documenti Richiesti Lista Completa | 26 |
| Figura 53 – Documenti Richiesti Lista Completa | 27 |